## Storniranje knjižb v glavni knjigi

V tem prispevku

Zadnja sprememba 10/10/2022 12:09 pm CEST | Objavljeno 26/09/2022 2:52 pm CEST

Če želimo stornirati določene knjižbe v glavni knjigi, se postavimo na Dvostavno knjigovodstvo - Dnevne obdelave - Pregled knjiženja. Na pregledu knjiženja se omejimo na določeno obdobje/temeljnico/konte/datume/številko dokumenta/znesek v breme ali dobro.

| 🗢 Saop Dvostavno knjigovodstvo |                                                                                                    |                 | ×        |
|--------------------------------|----------------------------------------------------------------------------------------------------|-----------------|----------|
| Dnevne obdelave 🔹 Šifranti 👻   | ]zpisi in pregledi ▼ Letne obdelave ▼ Pripo <u>m</u> očki ▼ Hitri pregled ▼ Nastavitve programa _Po | oročila • Zapri | <b>*</b> |
|                                | 🗢 Saop Dvostavno knjigovodstvo - Podjetje - Trgovina na debelo in drobno                            | -               | X        |
|                                | Pregled knjiženja                                                                                   | *               | 🚡 🕅 🏚    |
|                                | 🔀 QLAP                                                                                              | 📰 Tabela        | 🎒 Tiskaj |
|                                | Ognovno Provi dodatni   Drugi dodatni   Trgtji dodatni   Preračun v DE                              |                 |          |
|                                | Letnica obr. leta 2022 do 2022                                                                      |                 |          |
|                                | Obdobje od do                                                                                       |                 |          |
|                                | Temeljnica od AM do MM                                                                              |                 |          |
|                                | Konti od do                                                                                         |                 |          |
|                                | Datum dokumenta od 📃 💌 do 💽                                                                         |                 |          |
|                                | Datum knjiženja od 📃 💌 do 📃                                                                         |                 |          |
|                                | Datum prejema od v do v                                                                             |                 |          |
|                                | Ime izpisne liste                                                                                   |                 |          |
|                                | 1 III IIIIIII                                                                                       |                 |          |
| Skrbnik 006                    |                                                                                                    |                 |          |
| 0.00 C III C III C             |                                                                                                    |                 |          |
|                                | 📧 Prjprava datoteke                                                                                 |                 | 🔛 Zapri  |
| 10 CH 20 CH 20 CH 20 CH        | Skrbnik 006                                                                                         |                 |          |

Odprejo se nam knjižbe iz vpisane temeljnice:

| Preglet    | l knjiženji |            |                        |              |                |           |              |                |                         |         |                         |            | <u> </u> | ~     |
|------------|-------------|------------|------------------------|--------------|----------------|-----------|--------------|----------------|-------------------------|---------|-------------------------|------------|----------|-------|
|            |             |            |                        |              |                |           |              |                |                         |         | I                       | 🛭 🖈 🖻      | 👙 🚯 🥸    | 9     |
|            | Leto 20     | - 22       | do 2022                | v            |                |           |              |                |                         |         |                         |            |          |       |
|            | Obde        | bje 🗌      |                        |              |                |           |              |                |                         |         | Q, r                    | Vsi zapisi |          |       |
| Terrelinic | a ·         | -          |                        | De           | stum knjiženja |           |              | Zner           | ek v Dobro 💌            | •       |                         |            |          |       |
| 阳          |             | -          | -<br>Til               |              | 띪              |           |              | 'En            | Ya                      |         |                         |            |          |       |
| Izbor      | Obrac. leto | Tenelinica | Zapis                  | ▲ 0          | Konto          | Dogodek   | Datum        | Znesek v Breme | Znesek v Dobro Dokument | Stranka | Naziv stranke           | SM         | Naziv SM | -     |
|            | 2022        | TEM        | 4391                   | 001          | 16000          |           | 4 31.12.2020 | 0,00           | 90,16 ddv 12/2020       |         |                         |            |          | _     |
|            | 2022        | TEM        | 4392                   | 001          | 16005          |           | 4 31.12.2020 | 0,00           | 220,00 ddv 12/2020      | 0001000 | PANTAL d.o.o.           |            |          |       |
|            | 2022        | TEM        | 4393                   | 001          | 26032          |           | 1 31.12.2020 | 220,00         | 0,00 ddv 12/2020        |         |                         |            |          |       |
|            | 2022        | TEM        | 4394                   | 001          | 16080          |           | 4 31.12.2020 | 90,16          | 0,00 ddv 12/2020        | 0000001 | SAOP Računalništvo d.o. |            |          |       |
|            | 2022        | TEM        | 4395                   | 001          | 16080          |           | 4 31.12.2020 | -0,16          | 0,00 ddv 12/2020        | 0000001 | SAOP Računalništvo d.o. | ¢          |          |       |
|            | 2022        | TEM        | 4396                   | 001          | 7541           |           | 4 31.12.2020 | 0,16           | 0,00 ddv 12/2020        |         |                         |            |          |       |
|            |             |            |                        |              |                |           |              |                |                         |         |                         |            |          |       |
|            |             |            |                        |              |                |           |              | 310,16         | 310,16                  |         |                         |            |          |       |
| <          |             |            |                        |              |                |           |              |                |                         |         |                         |            |          | >     |
| 6 F        | Izberi vse  | П Орь      | isti <u>v</u> se Storr | niraj izbrar | e 📓 Bopr       | avi zapis | Pregled z    | druženo        |                         |         |                         |            | ¢        | Zapri |

Knjižbe, ki jih želimo stornirati obkljukamo in kliknemo Storniraj izbrane. V kolikor so postavke med seboj zaprte (konto 12,22 in ostali saldakonti) je potrebno postavke najprej odkleniti v pripomočkih Dvostavnega knjigovodstva: Odpiranje ppostavk. Prikaže se nam osnutek knjižb oz. pregled storna za knjiženje v posredno knjiženje:

| regi  | icu sto   |          |              |         |              |                |              |         |                              |        |         |            |     |
|-------|-----------|----------|--------------|---------|--------------|----------------|--------------|---------|------------------------------|--------|---------|------------|-----|
| Pripe | ona stor  | niranemu | dokumentu    |         |              | Osveži gokumen | nt s pripono | Ured po | datke                        |        |         |            |     |
| Ob    | rač. leto | Obdobj   | e Temeljnica | Dogodek | Datum        | Znesek v Breme | Znesek v Do  | Konto   | Naziv konta                  |        | Stranka | Naziv stra | ank |
| Т     | 202       | 001      | TEM          |         | 31.12.2020   | 0,00           | -90,16       | 16000   | DDV v prejetih računih po sp | ilošni |         |            |     |
| 1     | 202       | 2 001    | TEM          |         | 4 31.12.2020 | -220,00        | 0,00         | 26032   | DDV ZA DOBAVE IZ EU          |        |         |            |     |
|       | 202       | 2 001    | TEM          |         | 4 31.12.2020 | 0,00           | -220,00      | 16005   | PRIDOBITVE BLAGA EU 22%      | 6 (    | 0001000 | PANTAL d   | i.c |
|       |           |          |              |         |              | Ş              |              |         |                              |        |         |            |     |
|       |           |          |              |         |              | 6              |              |         |                              |        |         |            |     |
|       |           |          |              |         |              | -220,00        | -310, 16     |         |                              |        |         |            |     |

Kliknemo knjiži in knjižbe se nam zapišejo v posredno knjiženje. Storno knjižbe lahko izbrišemo in ponovimo postopek.